1. From the merchant's payment portal you will click on Create Account (red arrow below)

| Returning Users: |                              |  |  |
|------------------|------------------------------|--|--|
|                  | Enter Password               |  |  |
|                  | Forgot username or password? |  |  |
|                  | LOGIN ►                      |  |  |
|                  | Create Account               |  |  |

2. The user registration page appears. Fill in all the required fields outlined in red

| Is Business Account:   |                                   |  |  |
|------------------------|-----------------------------------|--|--|
| Username:              |                                   |  |  |
| First Name:            |                                   |  |  |
| Last Name:             |                                   |  |  |
| Secret Question:       |                                   |  |  |
| Secret Answer:         |                                   |  |  |
| Confirm Secret Answer: |                                   |  |  |
| Address:               | Address is required               |  |  |
| Suite/APT#:            |                                   |  |  |
| City:                  | City is required                  |  |  |
| State/Region:          | Select •                          |  |  |
| Postal Code:           | Required                          |  |  |
| Country:               | USA •                             |  |  |
| Phone:                 |                                   |  |  |
| Email Address:         | Email address is required         |  |  |
| Confirm Email Address: | Confirm Email Address is required |  |  |
|                        | CANCEL REGISTER >                 |  |  |

- 4. You will be provided with a confirmation message stating "Thank you for registering. You will receive an email confirmation shortly containing your login information".
- 5. Click on Go To Login Page

|       | Thank you for                                                                                                    | registering. You will receive an email confirmation shortly containing your login information. |  |  |  |  |
|-------|----------------------------------------------------------------------------------------------------|------------------------------------------------------------------------------------------------|--|--|--|--|
|       |                                                                                                    | GO TO LOGIN PAGE                                                                               |  |  |  |  |
| 6.    | Go to your Er                                                                                                    | mail                                                                                           |  |  |  |  |
| 7.    | . You will receive an email from <a href="mailto:EPSCustomerSupport@JackHenry.com">EPSCustomerSupport@JackHenry.com</a> with your temporary password listed in the body of the email |                                                                                                |  |  |  |  |
| 8.    | Switch back to the Payment portal                                                                                                    |                                                                                                |  |  |  |  |
| 9.    | Type in your username you created along with the temporary password you were just provided in your email.                                                                            |                                                                                                |  |  |  |  |
| 10.   | Click Login                                                                                                    |                                                                                                |  |  |  |  |
| Retur | ning Users:                                                                                                    |                                                                                                |  |  |  |  |
|       |                                                                                                    | Enter Password                                                                                 |  |  |  |  |
|       |                                                                                                    | Forgot username or password?                                                                   |  |  |  |  |

- 11. You will be prompted to change your password
  - 1. Password must be:
    - 1. At least 8 characters long
    - 2. Contains upper and lower case characters
    - 3. As well as digits and cannot contain your user name

## 12. Click Reset

| Current Password: | Current or Temporary Password |  |  |
|-------------------|-------------------------------|--|--|
| New Password:     | New Password                  |  |  |
| Confirm Password: | Confirm Password              |  |  |
|                   | CANCEL RESET >                |  |  |

- 13. You will receive another confirmation message stating "Your password has been reset. Please login with your new password.
- 14. Click OK
- 15. Enter in your username and new Password

- 16. Click Login
- 17. You will be taken to your main home page for the merchant's payment portal, where you can add/edit/remove payments, edit profile information, and see reporting history of transactions submitted.

| Welcome                | e, Alpine B | ank Mot You? Logou |          | MAKE A PAYMENT EDIT PAYMENT OPTIONS EDIT PROFILE |                          |  |  |  |
|------------------------|-------------|--------------------|----------|--------------------------------------------------|--------------------------|--|--|--|
| Scheduled Transactions |             |                    |          |                                                  |                          |  |  |  |
| Next Payment 0         | Date        | Amount             | Location |                                                  |                          |  |  |  |
|                        |             |                    |          |                                                  |                          |  |  |  |
| Transact               | ion History |                    |          |                                                  |                          |  |  |  |
| Transaction            | Amount      | Payment Type       | Status   | Location                                         | Description              |  |  |  |
|                        |             |                    |          | die staande fanal                                |                          |  |  |  |
|                        |             |                    |          |                                                  | FULL TRANSACTION HISTORY |  |  |  |